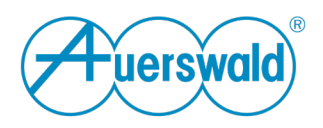

## Umstellung von COMfortel SoftPhone (1. Generation) auf COMfortel SoftPhone 2 an einer COMtrexx

Voraussetzungen:

- 1. Die COMtrexx hat min. Firmwareversion V2.4.4 oder höher.
- 2. Für das COMtrexx System ist eine COMtrexx Maintenance gebucht oder der begrenzte, lizenzkostenfreie Zeitraum ist noch aktiv.
- 3. Es ist ein COMfortel SoftPhone (1. Gen.) eingerichtet.

Gehen Sie wie folgt vor:

- 1. COMfortel SoftPhone auf dem Device (Android / iOS / Windows) deaktivieren bzw. deinstallieren.
- 2. COMfortel SoftPhone 2 auf dem Device (Android / iOS / Windows) installieren.
- Gerätetyp in der COMtrexx umstellen: Auf der Seite: Telefone > Zuordnung das umzustellende Telefon suchen und mit dem "Stiftbutton" die Konfigurationsseite aufrufen. Unter Modell stellen Sie den Gerätetyp von COMfortel SoftPhone auf COMfortel SoftPhone 2 um.
- 4. Speichern Sie die Änderungen ab. Durch das Umstellen des Geräteyps wird

1.) in der Zeile Passwort ein Button für einen QR-Code angezeigt.

| 🔗 Dashboard                      |                                           |                                    |          |
|----------------------------------|-------------------------------------------|------------------------------------|----------|
| 📾 Hardware                       | Gerät Uwe-S_Softphone Handy (SIP.44000) + |                                    |          |
| ng Amler >                       | Name 🛛                                    | Uwe-S_Softphone Handy              |          |
| 🔔 Benutzer >                     | SIP-Username                              |                                    |          |
| هِچ Gruppen >                    | Adresse des Provisioning-Servers          | proxy1.auerproxy.de                |          |
| QL0 Voicemail- und Faxboxen >    | Passwort O                                | ••••••                             | 1) 🧱 🖂 o |
| 🐒 Teletone 💦 👌                   | Hersteller 🛛                              | Auerswald +                        |          |
| 📳 Interne Gerate >               | Modell 🛛                                  | COMfortel SoftPhone 2              |          |
| Externe Geräte                   | Version @                                 |                                    |          |
| Eenutzerdaten                    | MAC-Adresse 0                             | SIP:44000                          |          |
|                                  | Provisioning-Datei                        | comfortel softphone2 templatexml 9 |          |
| Gan Monitoring und Übersichten ⇒ | Standort 0                                | Braunschweig •                     |          |
|                                  | Jitterbuffer O                            | 120 ms                             |          |
|                                  | Early-Update-Meldungen verhindern 🛛       |                                    |          |

2.) die Provisioning Datei auf "comfortel\_softphone2\_template.xml" umgestellt.

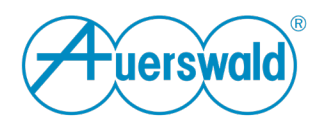

Mit dem neuen Button wird ein QR-Code angezeigt, welchen man mit einem Android Smartphone oder iPhone in der COMfortel SoftPhone 2 App zum Erfassen der Anmeldedaten scannen kann. Die Registrierungsdaten werden dadurch in die App eingetragen.

Über den Button mit dem Briefumschlag lassen sich die Registrierungsdaten per E-Mail\* versenden.

Der E-Mail-Versand empfiehlt sich bei Windows Clients.

Bei Smartphones ist die Funktion QR-Code komfortabler.

Alternativ können die Anmeldedaten, Passwort und SIP-Username, auch manuell aus der Anlage kopiert und in der App eingetragen werden. Diese sind ebenfalls unter Telefone > Zuordnung in den Eigenschaften des Geräts zu finden ("Stiftbutton").

\*Die E-Mail enthält die Anmeldedaten (Benutzername und Passwort) und den QR-Code.